### PLanex COMM.

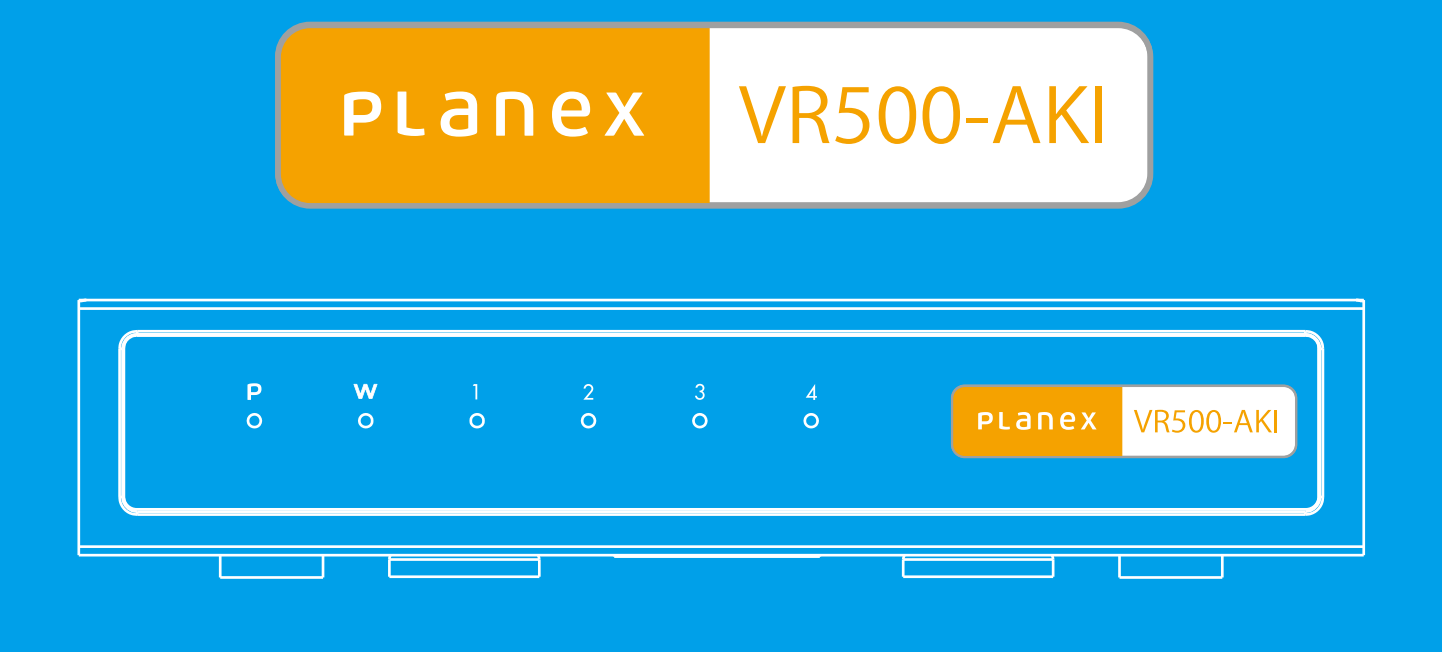

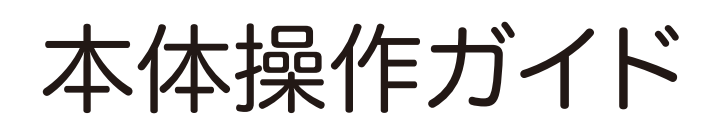

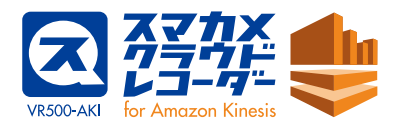

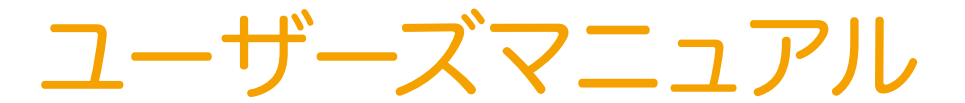

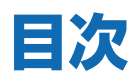

| 1  | 設置              |    |    |
|----|-----------------|----|----|
|    | 1-1 本体のはたらき     |    | рl |
|    | 1-2 接続方法        |    | p2 |
| 2  | ログイン            |    | рЗ |
| 3  | KInesisビデオストリーム |    | p6 |
| 4  | WAN             |    | p8 |
| 5  | システム管理 ·····    |    | p9 |
| 6  | ファームウェア更新       | p  | 10 |
| 7  | 設定管理            | p  | 11 |
| 8  | ステータス           | р  | 13 |
| 9  | 仕様              | р  | 15 |
| 10 | 参考情報            | р  | 16 |
|    | クレジット           | p/ | 28 |

### 1. 設置

#### 1-1 本体のはたらき

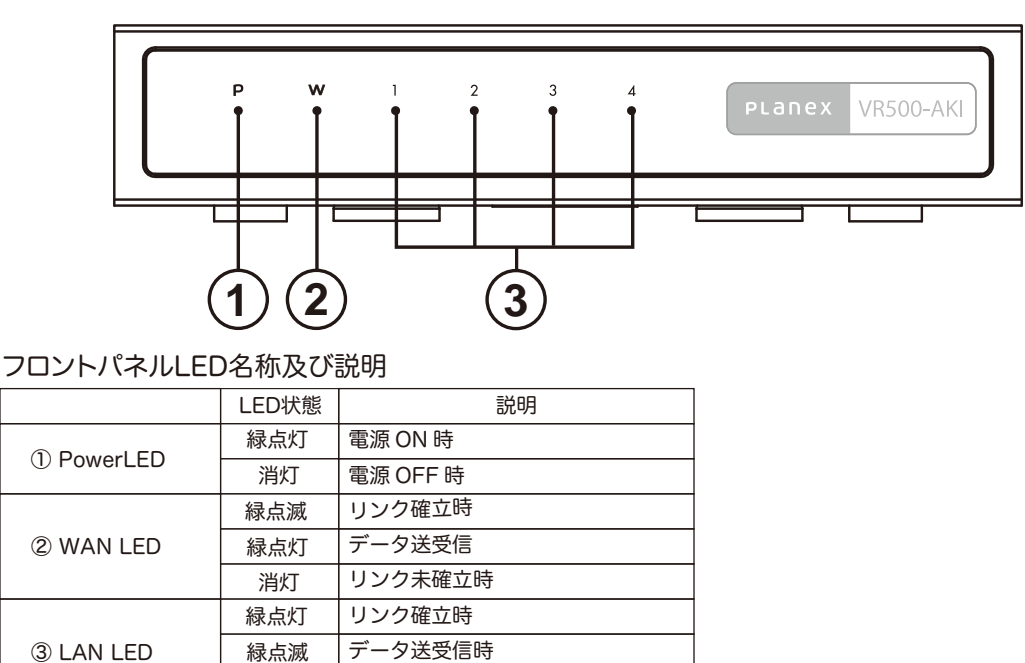

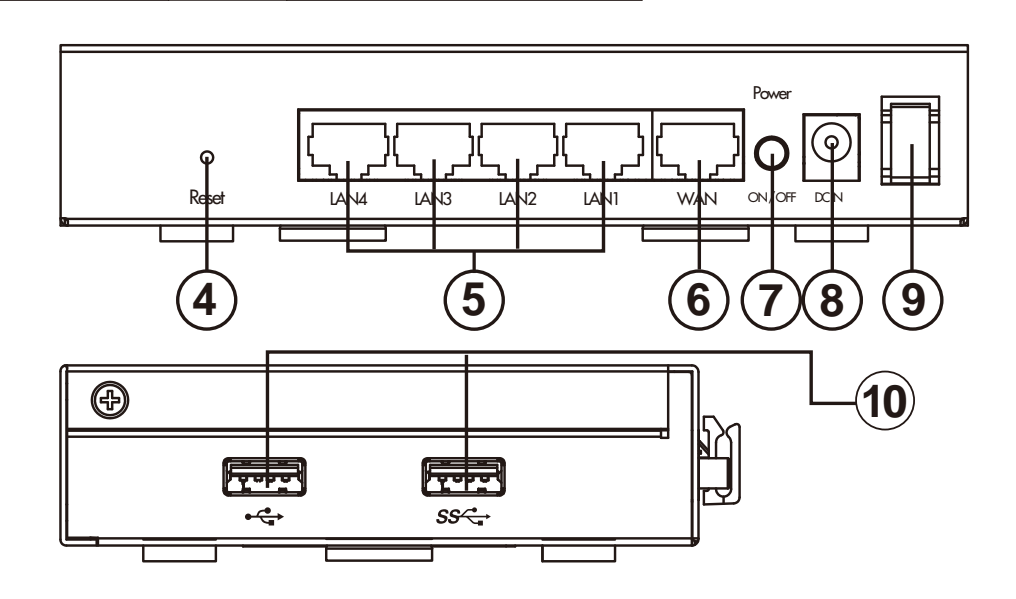

④Reset ボタン

本製品の電源を入れた状態で押すことで、再起動あるいは設定の初期化を行うことができます。 ⑤LAN ポート(黄色)

パソコンなど各種ネットワーク機器を LAN ケーブルで接続します。

⑥WAN ポート(青色)

モデムなどプロバイダから提供された通信機器を LAN ケーブルで接続します。

⑦Power スイッチ

本製品の電源を入れる場合に押し込みます。電源を切る場合は再度押します。

⑧DC IN 端子

付属の AC アダプタを接続します。

消灯

リンク未確立時

⑨電源ケーブルフック

AC アダプタのケーブルをひっかけることで意図せぬ電源ケーブルの抜けを防止します。 ⑩USB 端子

※本製品では使用できません。

### 1-2 接続方法

1.付属のACアダプタをコンセントに差し込みDCジャックを 本体に接続します。

2.Powerスイッチを押し込み、電源を入れます。

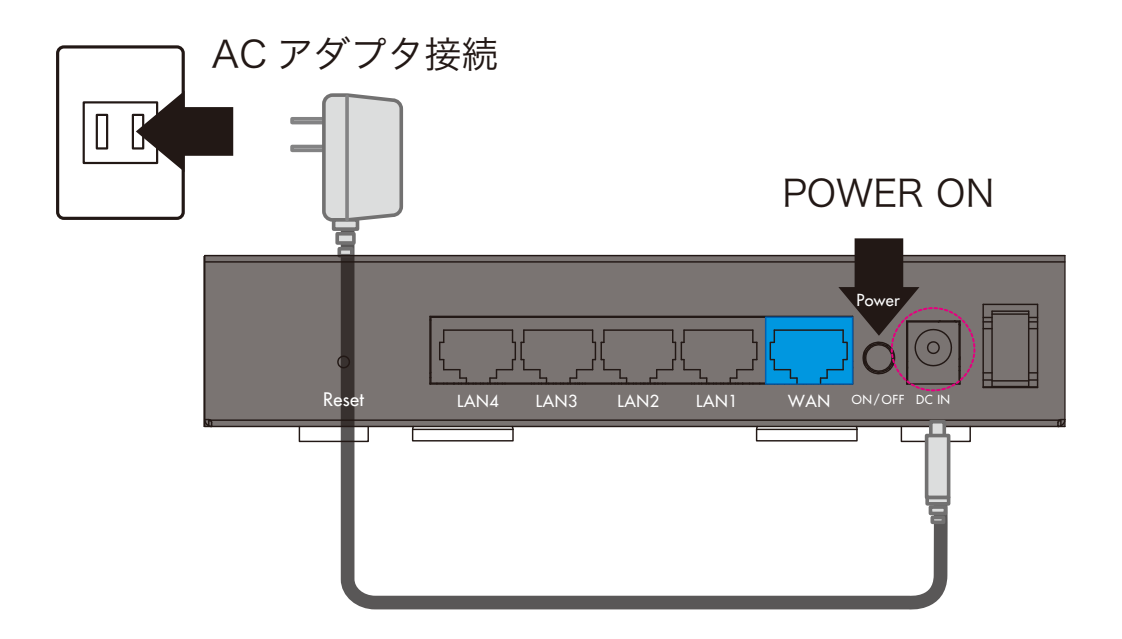

- 3.次に本体のWANポートとスマカメが接続された 上位ネットワークを接続します。
- 4.設置は以上です。

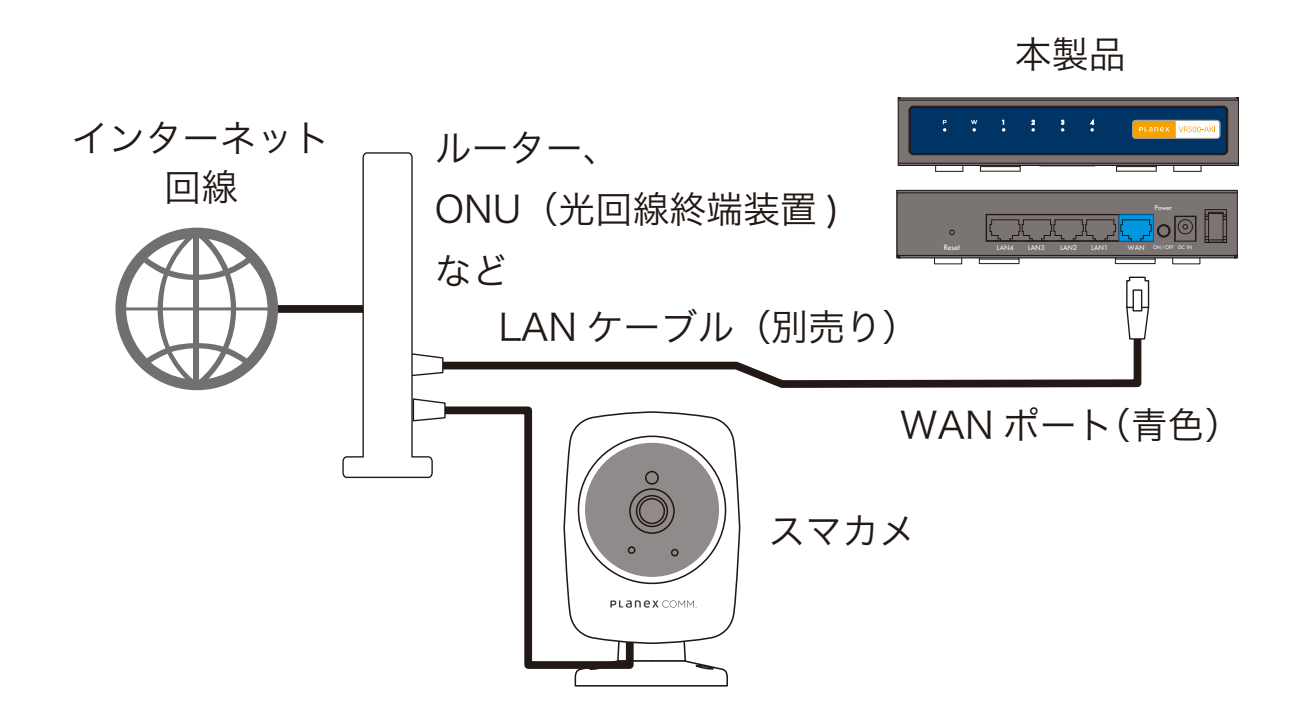

# 2. ログイン

1.本製品の設定を変更する場合は設定用の有線LANに対応したPCと WEBブラウザ(以下、ブラウザ)が必要です。

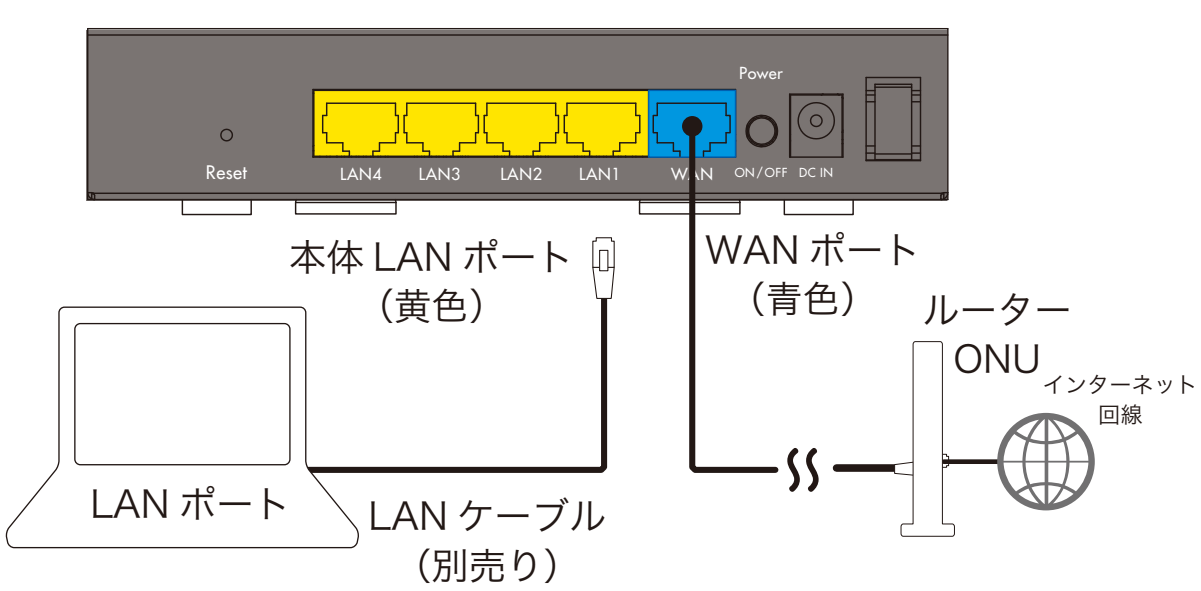

本製品

2.PCを本製品のLANポートと接続します。

3.ブラウザを起動します。

4.ブラウザのURL入力部分に http://192.168.111.1 と入力しアクセスします。 5.認証画面が表示されID/パスワードの問い合わせが表示されます。

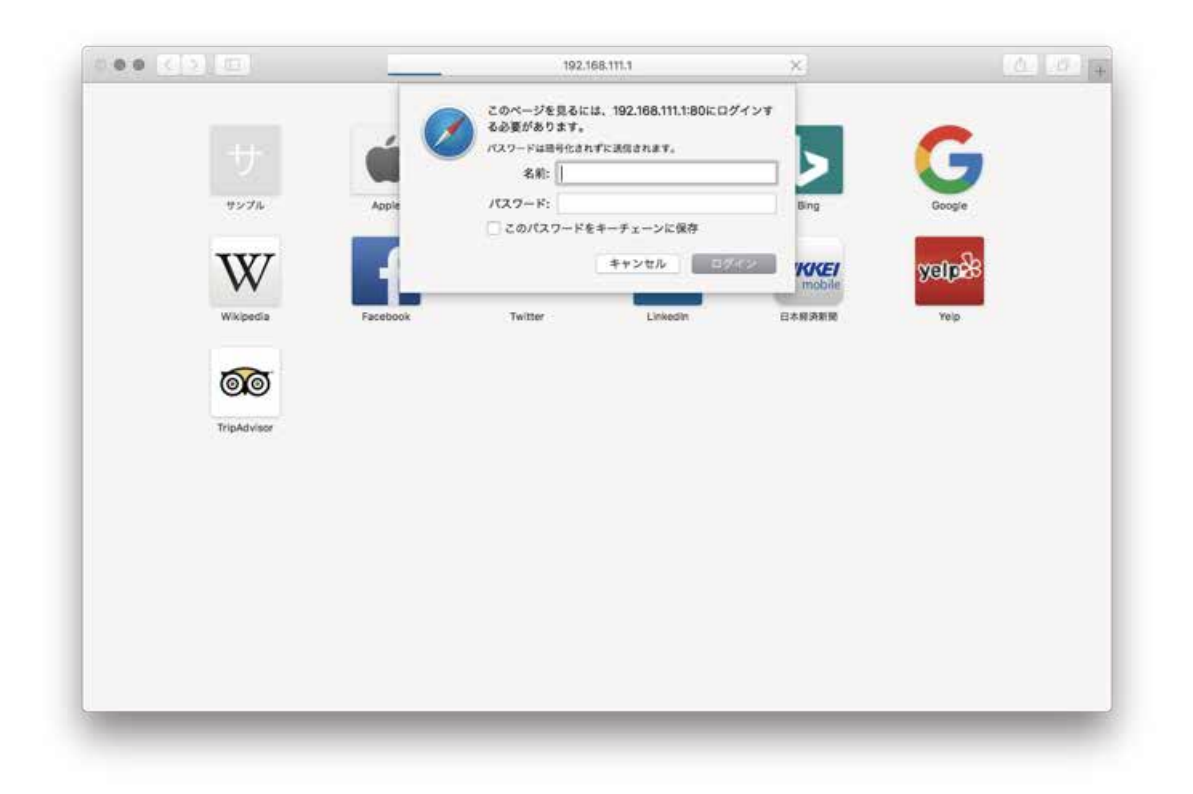

本製品の初期値は以下の通りです。

入力後[OK]ボタン(※ブラウザによって異なります)をクリックします。

ID:admin パスワード:password

![](_page_5_Picture_4.jpeg)

#### 6.設定画面が表示されます。

![](_page_5_Picture_6.jpeg)

画面上には左側に各設定項目のメニューが表示されています。 各設定項目について設定を行う際はメニューをクリックしてください。 右側に対応する設定ページが表示されます。

またトップページでは右側に言語切り替え(日本語/英語)が 表示されております。言語を切り替える際はこのページにて 切り替えを行ってください。

このページを再度表示するにはメニュー最上部VR500-AKIまたは 製品ロゴ(上部橙色のアイコン)をクリックしてください。

本製品へのログインは以上です。

# 3. Kinesisビデオストリーム

KinesisビデオストリームではAmazon Kinesisアカウントの設定 およびAmazon Kinesisに映像を転送するスマカメの設定ができます。

| esia ビデオストリーム<br>N | Kinesis ETAXEV-        | -4                                         |
|--------------------|------------------------|--------------------------------------------|
| マム管理               | Kinesis ピデオストリーム設定     |                                            |
| ームウェア史朝<br>21日間    | Kinesis ビデオストリーム       | (12) (2) (2) (2) (2) (2) (2) (2) (2) (2) ( |
| 2001               | アクセスキー Ю               |                                            |
|                    | シークレットキー               | ·····                                      |
|                    | リージョン                  |                                            |
|                    | スマカメ UID<br>スマカメ バスワード |                                            |
|                    | ストリーム名 (最大スマカメ登録数:10)  |                                            |
|                    |                        | 諸(用) ジゼット                                  |
|                    |                        |                                            |
|                    | 設定済みスマカメ               |                                            |

Kinesisビデオストリーム設定

説明

| Kinesisビデオストリーム | Amazon Kinesis Video Streamへスマカメの画像を |
|-----------------|--------------------------------------|
|                 | 転送する場合は有効を選択してください                   |
|                 | (初期値:無効、有効/無効より選択)                   |
| アクセスキーID        | Amazon Kinesis Video Streamにアクセスできる  |
|                 | IAMロールのアクセスキーIDを入力してください             |
| シークレットキー        | Amazon Kinesis Video Streamにアクセスできる  |
|                 | IAMロールのアクセスキーIDに対応した                 |
|                 | シークレットキーを入力してください                    |
| リージョン           | Amazon Kinesis Video Streamを行うリージョンを |
|                 | 選択してください                             |
|                 | (初期値:なし、米国東部 (バージニア北部)/              |
|                 | 米国西部 (オレゴン)/アジアパシフィック (東京)/          |
|                 | 欧州 (フランクフルト)/欧州 (アイルランド)より選択)        |

| A7<br>ステム党理<br>アームウェア児餅<br>を管理<br>ビ語<br>アクセスキー 印 |                                                                                                    |    |  |
|--------------------------------------------------|----------------------------------------------------------------------------------------------------|----|--|
| アームウェア史敏<br>注音環<br>記者<br>デクセスキー ID               |                                                                                                    |    |  |
| 280 アクセスキー Ю                                     | Land and Land and L |    |  |
| -72                                              |                                                                                                    |    |  |
| シークレットキー                                         |                                                                                                    |    |  |
| リージョン                                            |                                                                                                    | 0  |  |
| スマカメ設定                                           |                                                                                                    |    |  |
| スマカメ UID                                         |                                                                                                    |    |  |
| スマカメ パスワート                                       | d I                                                                                                    |    |  |
| ストリーム名                                           |                                                                                                    |    |  |
| (最大スマカメ登録数                                       | :10)                                                                                                    | UN |  |
| 設定済みスマカメ                                         |                                                                                                    |    |  |

スマカメ 設定

説明

| スマカメUID   | Amazon Kinesis Video Streamへ転送するスマカメの |
|-----------|---------------------------------------|
|           | UIDを入力してください                          |
| スマカメパスワード | Amazon Kinesis Video Streamへ転送するスマカメの |
|           | UIDに対応するパスワードを入力してください                |
| ストリーム名    | Amazon Kinesis Video Streamへ転送する      |
|           | Video Stream名を入力してください                |

入力および選択後、適用ボタンをクリックすると設定が反映されます。スマカメ設定を 入力した場合は設定済みスマカメにエントリが追加されます。 リセットボタンをクリックすると現在の設定値が再度読み込まれます。

| 設定済みスマカメネットワーク | 説明                                   |
|----------------|--------------------------------------|
|                |                                      |
| No.            | エントリーナンバーを表示します。                     |
|                | Amazon Kinesis Video Streamへ転送をする場合は |
|                | 有効を選択します(初期値:無効、有効/無効より選択)           |
| スマカメUID        | 設定されたスマカメのUIDが表示されます                 |
| ストリーム名         | 設定されたスマカメのUIDに対応した                   |
|                | Video Stream名が表示されます                 |
| 削除             | 削除する場合はチェックボックスを有効にします               |
|                | (初期値:未選択)                            |

選択後、適用ボタンをクリックすると設定が反映されます。削除にチェックボックスが 選択されたエントリは削除されます。

リセットボタンをクリックすると現在の設定値が再度読み込まれます。

Kinesisビデオストリームページは以上です。

## **4. WAN**

#### WAN回線に応じ、インターネット接続設定を行うことができます。

| WAN設定          |      |
|----------------|------|
| WANの各種設定を行います。 |      |
| 接続方式:          | DHCP |
| DHCP接続         |      |
| ホストネーム(オブション)  |      |

| WAN設定 | 説明 |  |
|-------|----|--|
|       |    |  |

| 接続方式 | 接続方式を選択することができます         |
|------|--------------------------|
|      | (初期値:DHCP、固定IP/DHCPより選択) |

固定IP (接続方式にて固定IP選択時、表示) 説明

| IPアドレス             | WANインターフェースに割り当てるIPv4アドレスを |
|--------------------|----------------------------|
|                    | 入力してください                   |
| サブネットマスク           | WANインターフェースに接続するネットワークの    |
|                    | サブネットマスクを入力してください          |
| デフォルトゲートウェイ        | WANインターフェースに接続するネットワークの    |
|                    | デフォルトゲートウェイを入力してください       |
| プライマリDNSサーバ        | 本製品がDNSリレーもしくは本製品自身が名前解決   |
|                    | する際に利用するプライマリDNSを入力してください  |
| セカンダリDNSサーバ(オプション) | 本製品がDNSリレーもしくは本製品自身が名前解決   |
|                    | する際に利用するセカンダリDNSを入力してください  |
|                    | (※省略可)                     |

#### DHCP(接続方式にてDHCP選択時、表示) 説明

| ホストネーム(オプション) | DHCPサーバに通知するホストネームを |
|---------------|---------------------|
|               | 入力してください(※省略可)      |

入力後、適用ボタンをクリックすると設定が反映されます。 キャンセルボタンをクリックすると現在の設定値が再度読み込まれます。

WANページは以上です。

## 5. システム管理

システム管理設定を変更することができます。 Web管理画面へのログイン情報等を変更することができます。

#### システム管理

| 1348/2                                                                                                    |                  |   |
|----------------------------------------------------------------------------------------------------|------------------|---|
| アカウント                                                                                                    | admin            |   |
| パスワード                                                                                                    |                  |   |
| and the second second second second second second second second second second second second second second second | 1 mm 10          |   |
| 0*07F99                                                                                                    | *131 (通用) キャンセル  |   |
| 7#777577                                                                                                    | 「別式」 (3.5) キャンセル |   |
| マネマテトシン<br>NID板走<br>現在時刻                                                                                         | - 第31 三副<br>     |   |
| マネマテトシン<br>NTP設定<br>現在時刻<br>ケイムゾーン                                                                               |                  | 3 |

管理者設定

ытр≡лф

説明

| アカウント   | Web管理画面へのログインに用いる変更後の   |
|---------|-------------------------|
|         | アカウントIDを入力してください        |
| パスワード   | Web管理画面へのログインに用いる変更後の   |
|         | アカウントパスワードを入力してください     |
| ウォッチドッグ | CPUが処理続行不能状態になった場合,自動的に |
|         | 再起動を行う場合は有効を選択してください    |
|         | (初期値:有効、有効/無効より選択)      |

選択後、適用ボタンをクリックすると設定が変更されます。 キャンセルボタンをクリックすると現在の設定値が再度読み込まれます。

=出日日

| NIFIXE | 同志としていた。                     |
|--------|------------------------------|
|        |                              |
| 現在時刻   | 本製品の内部時刻を表示します               |
|        | ホストと同期ボタンをクリックすると閲覧している      |
|        | ブラウザより時刻情報を秒数切り捨てにて本製品に      |
|        | 適用します                        |
| タイムゾーン | 本製品に適用するタイムゾーンを選択してください      |
|        | (初期値: (GMT+09:00)Japan,Korea |
|        | タイムゾーン一覧より選択)                |
| NTPサーバ | NTPによる時刻同期をする参照サーバを入力して      |
|        | │ ください(初期値: ntp.nict.jp)     |

選択後、適用ボタンをクリックすると設定が変更されます。

キャンセルボタンをクリックすると現在の設定値が再度読み込まれます。

システム管理ページは以上です。

### 6. ファームウェア更新

ファームウェアの更新ができます。弊社Webページで本製品のアップデートが 公開された場合、更新が可能です。

※ファームウェアアップデート中は電源を切らないでください。

起動しなくなるまたは正常な動作をしなくなる恐れがあります。

電源断などでファームウェア更新に失敗した場合は弊社サポートセンターでの 修理が必要となります。

| 最新の機能をご利用いただくためにフ<br>更新には1分益どかかります。その間 | ・<br>アームウェアのアップデートを行ってください。<br>は電源を切ったりしないでください。正常な動作をしなくなる恐れがあります。 |  |
|----------------------------------------|---------------------------------------------------------------------|--|
| ファームウェアパージョン                           |                                                                     |  |
| 現在                                     | v1.04                                                               |  |
| ローカルファームウェアアップデート                      |                                                                     |  |
|                                        | ファイルを選ぶ 選択されていません                                                   |  |

| ファームウェアバージョン | 説明                         |
|--------------|----------------------------|
|              |                            |
| 1日方          | 現た動作L ているファー L ウェアの バージョンを |

| 現在 | 現在動作しているファームウェアのバージョンを |
|----|------------------------|
|    | 表示します                  |

#### ローカルファームウェアバージョン説明

| ファームウェアファイルの場所 | ファイルの選択ボタンをクリックして適用する |
|----------------|-----------------------|
|                | ファームウェアを選択してください      |

選択後、適用ボタンをクリックするとファームウェアが選択したファイルで更新されます。

ファームウェア更新ページは以上です。

## 7. 設定管理

#### 設定情報を管理できます。現在の設定値をバックアップ/復元したり、 設定の初期化をすることができます。

#### 設定管理

| 設定のバックアップ |                   | 1 |
|-----------|-------------------|---|
|           | 1179777           |   |
| 設定の表示     |                   |   |
| 設定ファイルの場所 | ファイルを選択 選択されていません |   |
|           | <b>御</b> 元        |   |
| 初期化       |                   |   |
|           | stanoy:           |   |

| 設定のバックアップ | 説明                                 |
|-----------|------------------------------------|
|           |                                    |
| バックアップ    | クリックすると"VR500-AKI_(年月日時分秒).dat"という |
|           | ファイル名で現在の設定値が保存できます                |
|           |                                    |
| 設定の復元     | 説明                                 |
|           |                                    |
| 設定ファイルの場所 | 設定ファイルを選択し、復元ボタンをクリックすると           |
|           | 設定ファイルによって現在の設定が上書きされます            |
|           | · · · ·                            |

| 初期化 | 説明                       |
|-----|--------------------------|
|     |                          |
| 初期化 | クリックするとファームウェア内のデフォルト設定値 |
|     | にて設定が書き戻され初期値に設定変更できます   |

設定管理ページは以上です。

#### 再起動することができます。動作が不安定な場合や、期待した動作をしない場合に 行うと改善する場合があります。

 第2部

 第2部

 第2部

 第2部

 月起動

 月起動

 クリックすると再起動します

設定管理ページは以上です。

## 8. ステータス

ステータスでは製品の各種情報が確認できます。

| システム情報       |                     |  |
|--------------|---------------------|--|
| ファームウェアパージョン | v1.04 (Oct 10 2018) |  |
| システム稼働時間     | 20 mms, 10 secs     |  |
| 011 T - F    | Gateway Mode        |  |
| インターネット設定    |                     |  |
| 観察タイプ        | DHCP                |  |
| WAN IPアドレス   | 10.10.10.145        |  |
| サブネットマスク     | 255.255.256.0       |  |
| デフォルトゲートウェイ  | 10.10.10.254        |  |
| プライマリDNS     | 10.10.10.254        |  |
| セカンダリDNS     | 10.10.10.254        |  |
| MACTEUR      | 00:22:CF:FB:88:07   |  |
| ローカルネットワーク   |                     |  |
| ローカルPアドレス    | 192.168.111.1       |  |
| ローカルサブネットマスク | 255.255.255.0       |  |
| MACZELZ      | 00:22:CF:FB:8B:06   |  |

イーサネットポートステータス

![](_page_14_Picture_5.jpeg)

#### システム情報

説明

| ファームウェアバージョン | 現在動作しているファームウェアバージョンを<br>表示します |
|--------------|--------------------------------|
| システム稼働時間     | システムが動作してからの稼働時間を表示します         |
| 動作モード        | 現在の動作モードを表示します                 |

※本製品では"Gateway Mode"以外はございません

| インターネット設定 | 説明 |
|-----------|----|
|           |    |

| 接続タイプ       | WAN接続タイプを表示します        |
|-------------|-----------------------|
| WAN IPアドレス  | WANインターフェースに割り当てられている |
|             | IPv4アドレスを表示します        |
| サブネットマスク    | WANインターフェースに接続されている   |
|             | サブネットマスクを表示します        |
| デフォルトゲートウェイ | WANインターフェースに接続されている   |
|             | デフォルトゲートウェイを表示します     |

| プライマリDNS | 本製品がDNSリレーもしくは本製品自身が       |
|----------|----------------------------|
|          | 名前解決する際に利用するプライマリDNSを表示します |
| セカンダリDNS | 本製品がDNSリレーもしくは本製品自身が       |
|          | 名前解決する際に利用するセカンダリDNSを表示します |
| MACアドレス  | WANインターフェースに設定されている        |
|          | MACアドレスを表示します              |

| ローカルネットワーク   | 説明                       |
|--------------|--------------------------|
| ローカル IP アドレス | LANにおける本製品のIPアドレスを表示します  |
| ローカルサブネットマスク | LANのサブネットマスクを表示します       |
| MACアドレス      | LANに設定されているMACアドレスを表示します |

| イーサネットポートステータス | 説明                     |
|----------------|------------------------|
| WAN, LAN1-4    | ポートのリンク速度およびアップリンクについて |
|                | 表示します                  |
|                | ※概要                    |
|                | 白:未接続(リンクダウン)          |
|                | 橙:1000Mbpsにてリンクアップ     |
|                | 緑:100Mbpsにてリンクアップ      |
|                | 黄:10Mbpsにてリンクアップ       |

ステータスページは以上です。

# 9. 仕様

| 型番         | VR500-AKI                                              |
|------------|--------------------------------------------------------|
| 有線部仕様      |                                                        |
| 対応規格       | IEEE802.3ab(1000BASE-T)                                |
|            | IEEE802.3u(100BASE-TX)                                 |
|            | IEEE802.3i(10BASE-T)                                   |
| インターフェース   | RJ-45ポート×5(WAN×1、LAN×4)                                |
| 伝送速度       | 1000/100/10Mbps(オートネゴシエーション)                           |
| ネットワークケーブル | 1000BASE-T:カテゴリ5e以上                                    |
|            | 100BASE-TX:カテゴリ5以上                                     |
|            | 10BASE-T:カテゴリ3以上                                       |
| ハードウェア仕様   |                                                        |
| ハードウェアスイッチ | RESETボタン,POWERスイッチ                                     |
| LED        | [P]ower,[W]AN,LAN[1]-[4]                               |
| 消費電力       | 最大約 4.5W                                               |
| 電源         | DC12V1A                                                |
| 外形寸法       | 約148(W)×29(H)×105(D)mm                                 |
| 重量         | 約483g (本体のみ)                                           |
| 動作時環境      | 温度:0~40℃                                               |
|            | 湿度:10~90% (結露なきこと)                                     |
| 保存時環境      | 温度:-20~75℃                                             |
|            | 湿度:10~90% (結露なきこと)                                     |
| その他        |                                                        |
| 登録可能スマカメ   | 最大10台(有線LAN使用時)                                        |
| 対応OS       | Windows(R) 10(32/64bit) / Windows(R) 8.1(32/64bit) /   |
|            | Windows(R) 8(32/64bit) / Windows(R) 7(32/64bit)        |
|            | macOS 10.12 / Mac OS X 10.11/10.10/10.9/10.8/10.7/10.6 |
| 各種設定方法     | WEBブラウザ                                                |
| 保証期間       | 1年間                                                    |
| 同梱物        | VR500-AKI(本製品)、ACアダプタ、                                 |
|            | 印刷物一式(マニュアル、保証書等)                                      |

※録画ファイルに音声は含まれません。

※最大同時利用台数は有線LANにてカメラを接続した場合となります。無線LAN利用時に は利用可能台数が少なくなる場合がございます。

※稼働中にスマカメアプリより同時に視聴すると映像が乱れる場合がございます。

## 10.参考情報

Amazon Kinesis Video Streamの設定手順を説明いたします。 予め本製品と設定用PC、スマカメが用意されたうえで進めます。 ※AWSサービスの仕様変更等によってサイトの各種画面は変更される

場合があります。(掲載の画像は2018/10時点のものです)

- 11-1用意するもの
  - スマカメ(UIDおよびパスワード)情報
  - AWSアカウント
- 1-2AWSアカウントでAmazon Kinesis Video Streamの利用を開始する Amazon KinesisのURLにアクセスします。そして「今すぐ始める」を クリックします。

URL: https://console.aws.amazon.com/kinesis/home

![](_page_17_Picture_9.jpeg)

### 11-3 VideoStreamを作成する 右下の「ビデオストリームを作成」をクリックします。

| Bするには、作成する Amazon Kinesis リソースを選択します。<br>Kinesis ストリームを使用してストリーミングデータ<br>を取り込んで処理する<br>独自のアプリケーション、または Amazon Kinesis Data<br>Firehose、Amazon Kinesis Data Analytics、AWS Lambda などの<br>AWS のマネージドサービスを使用してデータを処理します。 | inesis Firehose 配信ストリームを使用してストリ<br>ングデータを配信する                                   |
|----------------------------------------------------------------------------------------------------|---------------------------------------------------------------------------------|
| Kinesis ストリームを使用してストリーミングデータ K<br>を取り込んで処理する S<br>始自のアプリケーション、または Amazon Kinesis Data<br>Firehose、Amazon Kinesis Data Analytics、AWS Lambda などの<br>AWS のマネージドサービスを使用してデータを処理します。                                      | inesis Firehose 配信ストリームを使用してストリ<br>ングデータを配信する                                   |
| 独自のアプリケーション、または Amazon Kinesis Data Ar<br>Firehose、Amazon Kinesis Data Analytics、AWS Lambda などの デ<br>AWS のマネージドサービスを使用してデータを処理します。                                                                                   | maxim 63 坊 Amaxim Dartshill わどの浅信集にフトリーミング                                      |
|                                                                                                    |                                                                                 |
| データストリームの作成                                                                                                    | 配張ストリームの作成                                                                      |
| Kinesis 分析アプリケーションを使用してストリーミ K<br>ングデータを分析する -                                                                                                    | Inesis ビデオストリームを使用してメディアスト<br>- ムを取り込んで処理する                                     |
| Kinesss データストリームおよび Kinesis Firehose 配信ストリース<br>ムからのストリーミングデータに対して継続的に SOL グエリを<br>実行します。                                                                                                    | トリーミングメディアを処理または分析するアプリケーション<br>構築します。<br>・ ・ ・ ・ ・ ・ ・ ・ ・ ・ ・ ・ ・ ・ ・ ・ ・ ・ ・ |

キャンセル

🧠 フィードバック 😧 日本語 🛛 0 2008 - 2018, Amazon Web Services, Inc. or its attituites. All rights reserved. プライバシーボリシー 🕬 🕬

### 任意のストリーム名を入力し、「ストリームの作成」をクリックします。

![](_page_19_Figure_2.jpeg)

### ストリームが作成され確認画面が表示されます。 作成したストリーム名およびリージョンをメモに控えます。

![](_page_20_Picture_2.jpeg)

 1-4 VideoStreamにアクセスできる認証情報をIAMロールにて作成する Amazon Web ServiceのIAMユーザーのURLにアクセスします。 URL: https://console.aws.amazon.com/iam/home?/users

| aws +-            | ビス 🗸 リソースグループ 🗸 🔸      |           | ۵        | alanex • 170−704 • | 4%-1· •   |
|-------------------|------------------------|-----------|----------|--------------------|-----------|
| IAM CHER          | ユーザー 620歳 - ユーザーのWWR   |           |          |                    | 0 0 0     |
| ダッシュボード           | Qユーザー名またはアクセスキーでユーザーを挑 | я         |          | ,                  | 「件の結果を表示中 |
| グループ              | ユーザー名 = クループ           | アクセスキーの古さ | パスワードの古さ | 最後のアクティビティ         | MFA       |
| 0-1-              | Smacam3tr., NU         | 4U        | #L       | 8U                 | 権助でない     |
| ポリシー<br>10 プロバイダー |                        |           |          |                    |           |
| アカウント設定           |                        |           |          |                    |           |
| 認証償報レポート          |                        |           |          |                    |           |
| <b>唯</b> 号化キー     |                        |           |          |                    |           |
|                   |                        |           |          |                    |           |
|                   |                        |           |          |                    |           |
|                   |                        |           |          |                    |           |
|                   |                        |           |          |                    |           |
|                   |                        |           |          |                    |           |
|                   |                        |           |          |                    |           |
|                   |                        |           |          |                    |           |
|                   |                        |           |          |                    |           |
|                   |                        |           |          |                    |           |
|                   |                        |           |          |                    |           |
|                   |                        |           |          |                    |           |

### 任意のユーザーネームを入力し、「プログラムによるアクセス」の チェックボックスを有効にした状態で、「次のステップ:アクセス権限」を クリックします。

| aws サービス 、 リ  | ソースグループ 🗸 🔹                                                                                               | Δ. planex • στο-πομ • 9/6-1•                                      |
|---------------|----------------------------------------------------------------------------------------------------|-------------------------------------------------------------------|
| ユーザーを追        | 加                                                                                                    | 2 3 4                                                             |
| ユーザー詳細の話      | 受定                                                                                                    |                                                                   |
| 同じアクセスの増増とアク  | 7セス場局を使用して撮影のユーザーを一貫に追加できます。 ###  <br> 一ザー名* SmacamStream<br>- ◆ 第余ネーザーの論論                                | 200                                                               |
| AWS アクセスの種類   | 都を選択                                                                                                    |                                                                   |
| 20601-9-96 M  | IS にアクセスする方法を選択します。アクセスキーと自動生成パス<br>22の確果 2 プログラムによるアクセス<br>AVVS API、CLI、SDK などの開発ツールの アクセ<br>キー を有効にします。 | ワードは前のステップで提供されています。詳細はこちら<br>rスキー ID と シークレットアクセス                |
|               | <ul> <li>AWSマネジメントコンソールへのアクセス<br/>ユーザーに AWS マネジメントコンソールへのサイ<br/>ド を有効にします。</li> </ul>                     | インインを許可するためのパスワー                                                  |
|               |                                                                                                    |                                                                   |
|               |                                                                                                    |                                                                   |
|               |                                                                                                    |                                                                   |
|               |                                                                                                    | (a                                                                |
| "必须           |                                                                                                    | キャンセル 次のステップ・アクセス権限                                               |
| フィードバック 😧 日本語 | ID 2006 - 2018, Amazon Web                                                                                | Stervices, inc. or its annulate Without Research 999/90-1899- 848 |

「既存のポリシーを直接アタッチ」を選択し、「ポリシーのフィルタ」横の 検索欄に「AmazonKinesisVideoStreamsFullAccess」を入力し、 表示されたポリシー左横のチェックボックスを有効化した状態で、 「次のステップ:確認」をクリックします。

| <ul> <li>アクセス許可の設定</li> </ul> |                               |                    |                           |  |
|-------------------------------|-------------------------------|--------------------|---------------------------|--|
| シューザーをグループに進                  | アクセス接筆を成存のユ<br>ーダーからコピー       | のポリシーを直接ア<br>チ     |                           |  |
| ポリシーの作成                       |                               |                    | C                         |  |
| ポリシーのフィルタ ~ Q. Amazo          | nKinesisVideoSheamsFullAccess |                    | 1 作の結果を表示中                |  |
| ポリシー名 ・                       | タイプ 次として使用                    | 192.00             |                           |  |
| AmazonKinesisVide             | AWS による管理 なし                  | Provides full acce | ss to Amazon Kinesis Vide |  |
| 3)<br>                        |                               |                    |                           |  |
| 4                             |                               |                    |                           |  |

#### ユーザー作成の確認画面が表示されます。 問題がなければ、「ユーザーの作成」をクリックします。

|          | を追加         |                                 |   | 1 2 |  |
|----------|-------------|---------------------------------|---|-----|--|
| 10000    |             |                                 |   |     |  |
| VERG     |             |                                 |   |     |  |
| ユーザー詳細   | A4, 7-2-649 | にいこせい。目転主向ハスリートとアラビスキーを推起してアランに | 1 |     |  |
|          | ユーザー名       | SmacamStream                    |   |     |  |
| A        | W\$ アクセスの種類 | プログラムによるアクセス・アクセスキーを使用          |   |     |  |
|          | アクセス専用の境界   | アクセス増限の境界が設定されていません             |   |     |  |
| アクセス権限   | の概要         |                                 |   |     |  |
| 次のポリシー例は | 上記のユーザーにフ   | ゆタッチされます。                       |   |     |  |
| タイプ      | 8.60        |                                 |   |     |  |
| 管理ポリシー   | AmazonKines | aVideoStreamsFutAccess          |   |     |  |
|          |             |                                 |   |     |  |
|          |             |                                 |   |     |  |

### ユーザーの「アクセスキーID」と表示をクリックすると 「シークレットアクセスキー」が表示されます。こちらをメモに控えます。

| <ul> <li>「風切」</li> <li>以下に示すユーザーを正常に<br/>ソールへのサインイン手順を<br/>会です。ただし、新しい問題</li> </ul> | 作成しました。ユーザーのゼキュリティ認証情報を確認し<br>モメールマユーザーに送信することもできます。今回が<br>情報はいつでも作成できます。 | 、でダウンロードできます。AWS マネジメントコン<br>これらの超証備単をダウンロードできる最後の場 |
|-------------------------------------------------------------------------------------|---------------------------------------------------------------------------|-----------------------------------------------------|
| AVIS マネジメントコンソール<br>てきます                                                            | いのアクセス機を持つユーザーは「https://61417267249                                       | rt signin aws amazon comiconsole」でサインイン             |
| <b>土</b> .ewのダウンロード                                                                 |                                                                           |                                                     |
| ユーザー                                                                                | アクセスキー ID                                                                 | シークレットアクセスキー                                        |
| <ul> <li>SmacamStream</li> </ul>                                                    | AKIADODODODODAA                                                           | Rhocococococococococococococococococococ            |
|                                                                                     | ······                                                                    | ***************************************             |
|                                                                                     |                                                                           |                                                     |
|                                                                                     |                                                                           |                                                     |
|                                                                                     |                                                                           |                                                     |
|                                                                                     |                                                                           |                                                     |
|                                                                                     |                                                                           |                                                     |

#### 11-5本製品に設定情報を入力する 本製品のKinesisビデオストリーム(→P.6,7)設定画面を表示させます

| Kinesis ビデオストリーム設定 |        |        |    |
|--------------------|--------|--------|----|
| Kinesis ビデオストリーム   | AR B   |        |    |
| アクセスキー Ю           |        |        |    |
| シークレットキー           |        |        |    |
| リージョン              |        |        |    |
|                    |        | ······ |    |
| スマカメ設定             |        |        | 1  |
| スマカメ UID           |        |        |    |
| スマカメ パスワード         |        |        |    |
| ストリーム名             |        |        |    |
| 最大スマカメ登録数:10)      |        | Vezt   |    |
| 設定済みスマカメ           |        |        |    |
| No.                | スマカメリロ | ストリーム名 | 相除 |

設定項目を上から順に以下のように設定いたします。

設定のKinesisビデオストリーム設定 入力・選択値

| Kinesisビデオストリーム | 有効                       |
|-----------------|--------------------------|
| アクセスキーID        | 11-4にて作成したユーザーのアクセスキーID  |
| シークレットキー        | 1-4にて作成したユーザーのシークレット     |
|                 | アクセスキー                   |
| リージョン           | 11-3にて作成したビデオストリームのリージョン |

| スマカメ設定入力・選択値 | 入力・選択値 |
|--------------|--------|

| スマカメUID   | スマカメのUID            |
|-----------|---------------------|
| スマカメパスワード | スマカメのパスワード          |
| ストリーム名    | 11-3にて作成したビデオストリーム名 |

入力・選択後、適用をクリックします。

### 設定済みスマカメに現在追加したスマカメのエントリが追加されますので、 No.欄の無効を有効に変更し、エントリリスト下の適用ボタンをクリックします。

| <ul> <li>Kinesis ビデオストリーム</li> <li>WAN</li> <li>システム管理</li> <li>ファームウェア更新</li> <li>設定管理</li> <li>第128</li> <li>ステータス</li> </ul> | Kinesis ビデオストリーム設定 |                                        |            |       |  |
|----------------------------------------------------------------------------------------------------|--------------------|----------------------------------------|------------|-------|--|
|                                                                                                    | Kinesis ビデオストリーム   | 12 0                                   |            |       |  |
|                                                                                                    | アクセスキーID           | XXXXXXXXXXXXXXXXXXXXXXXXXXXXXXXXXXXXXX |            |       |  |
|                                                                                                    | シークレットキー           |                                        |            |       |  |
|                                                                                                    | リージョン              | 取用(2×1ルランド) 日                          |            |       |  |
|                                                                                                    |                    |                                        |            |       |  |
|                                                                                                    | スマカメ設定             |                                        |            |       |  |
|                                                                                                    | 297XUD             |                                        |            |       |  |
|                                                                                                    | スマカメ パスワード         |                                        |            |       |  |
|                                                                                                    | ストリーム名             |                                        |            |       |  |
|                                                                                                    | (最大スマカメ登録数:10)     | (an) (verb)                            |            |       |  |
|                                                                                                    | 設定済みスマカメ           |                                        |            |       |  |
|                                                                                                    | NG.                | 277X UD                                | ストリーム名     | NIR   |  |
|                                                                                                    | 1 4100 [2]         | X000000000000000000000000              | testStream | i i i |  |

### 11-6VideoStream上で映像を確認する 11-3にて表示されている確認画面に現在のスマカメ映像が転送され、 表示されます。

![](_page_28_Picture_2.jpeg)

手順は以上です。

※ Apple、Apple のロゴ、Mac OS は、米国及び他の国々で登録された Apple Inc. の商標です。iPhone 商標は、 アイホン株式会社 のライセンスに基づき使用されています。※ Microsoft、Windows、Windows 7、Windows 8 、Windows 10又はその他のマイクロソフト製品の名称及び製品名は、米国 Microsoft Corporation の米国及び その他の国における商標又は登録商標です。※ Amazon Web Services、"Powered by Amazon Web Services" ロゴ、および当ウェブサイトで使用されるその他のAWS商標は、米国その他の諸国における、Amazon.com, Inc. またはその関連会社の商標です。※ その他会社名、各製品名は、一般に各社の商標または登録商標です。